# **Manuel d'instructions**

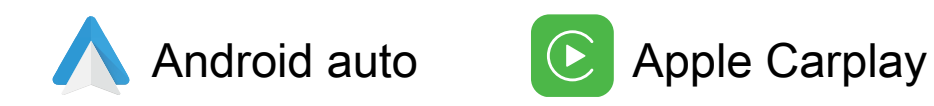

# **AUDI Carplay**

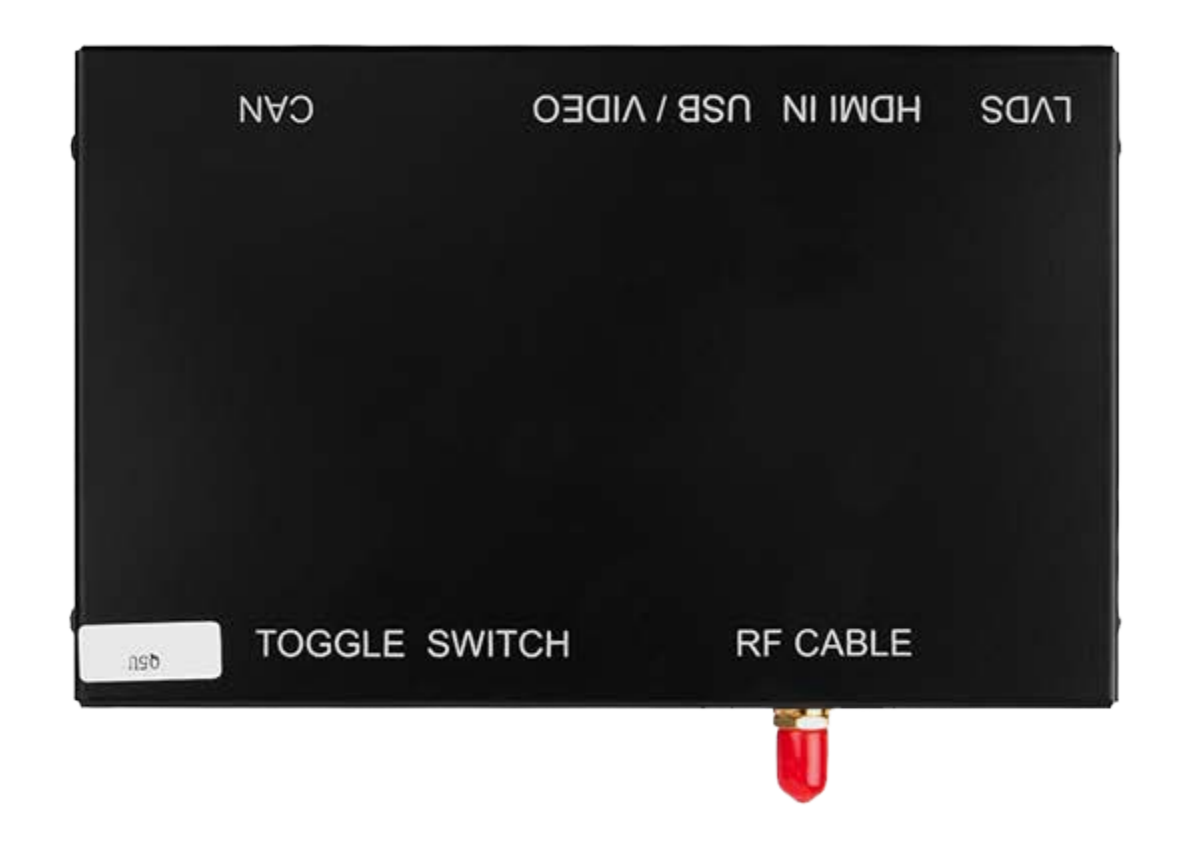

### **Présentation de Carplay**

| 0 | LVDS        |                 |  |
|---|-------------|-----------------|--|
|   | HDMI IN USI | RFCABLE         |  |
|   | B / VIDÉO   | F               |  |
|   | POUVEZ      | соммитатеик à в |  |

#### **Description du panneau**

| Câble RF               | Connecteur d'antenne Wifi                                                            |
|------------------------|--------------------------------------------------------------------------------------|
| INTERRUPTEUR À BASCULE | Reportez-vous au réglage du code DIP pour définir pour différents modèles de voiture |
| LVDS                   | Connectez-vous avec un câble LVDS étiqueté 'LVDS-CPCAR1702C-All'                     |
| HDMI IN                | Entrée HDMI, prise en charge jusqu'à 720 P                                           |
| USB / VIDÉO            | USB                                                                                  |
| POUVEZ                 | Commande de bouton de voiture d'origine, commande vocale                             |

### traits

- \* Utilisez le microphone OEM. Ne remplacez pas l'écran OEM et l'unité principale
- \* Sorties sonores via AUX dans le système Carplay. Pour la voiture sans AUX, connectez le câble AMI à AUX au port AMI pour obtenir le son
- \* Prise en charge de la connexion Carplay sans fil / filaire
- \* Prise en charge de la connexion automatique Android sans fil / filaire
- \* Soutien Fonction de lecture USB HD
- \* Gardez t le système OEM fonction, vue de la caméra arrière, capteur de stationnement, etc.

#### Caractéristiques

| Contribution s                | Entrée USB / HDMI                |
|-------------------------------|----------------------------------|
| Tension d'entrée              | 12 ~ 16V DC                      |
| Courant évalué                | 2A                               |
| Puissance nominale            | 24 W                             |
| Matériel                      | Boîtier en aluminium             |
| Connexion                     | USB                              |
| Contrôle                      | Commande iDrive, commande vocale |
| Température de fonctionnement | - 20 ~ 80 degrés                 |

## Accessoires

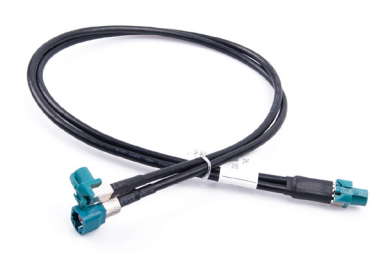

LVDS-CPCAR1702C-Tout

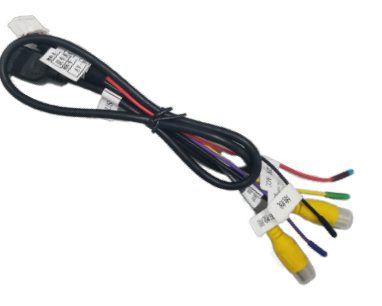

AV-USB-GP68

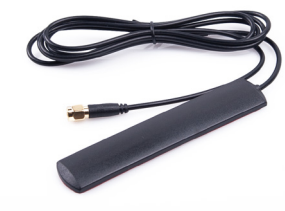

Antenne

Harnais principal pour différents modèles de voitures

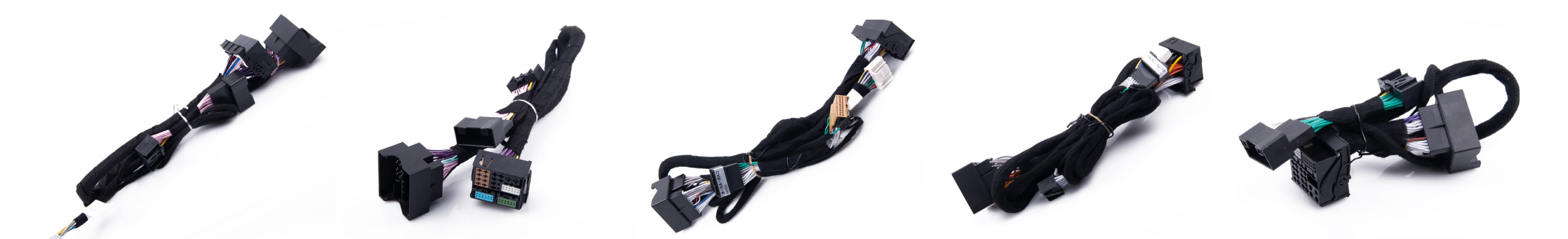

Harnais principal CAN-GPXI1701- A6 Harnais principal CAN-GPXI1701- A7C Harnais principal CAN-GPXI1701- A8 Harnais principal CAN-GPXI1701- Q3S Harnais principal CAN-GPXI1701- Q5U

### **Connexion Diagramme**

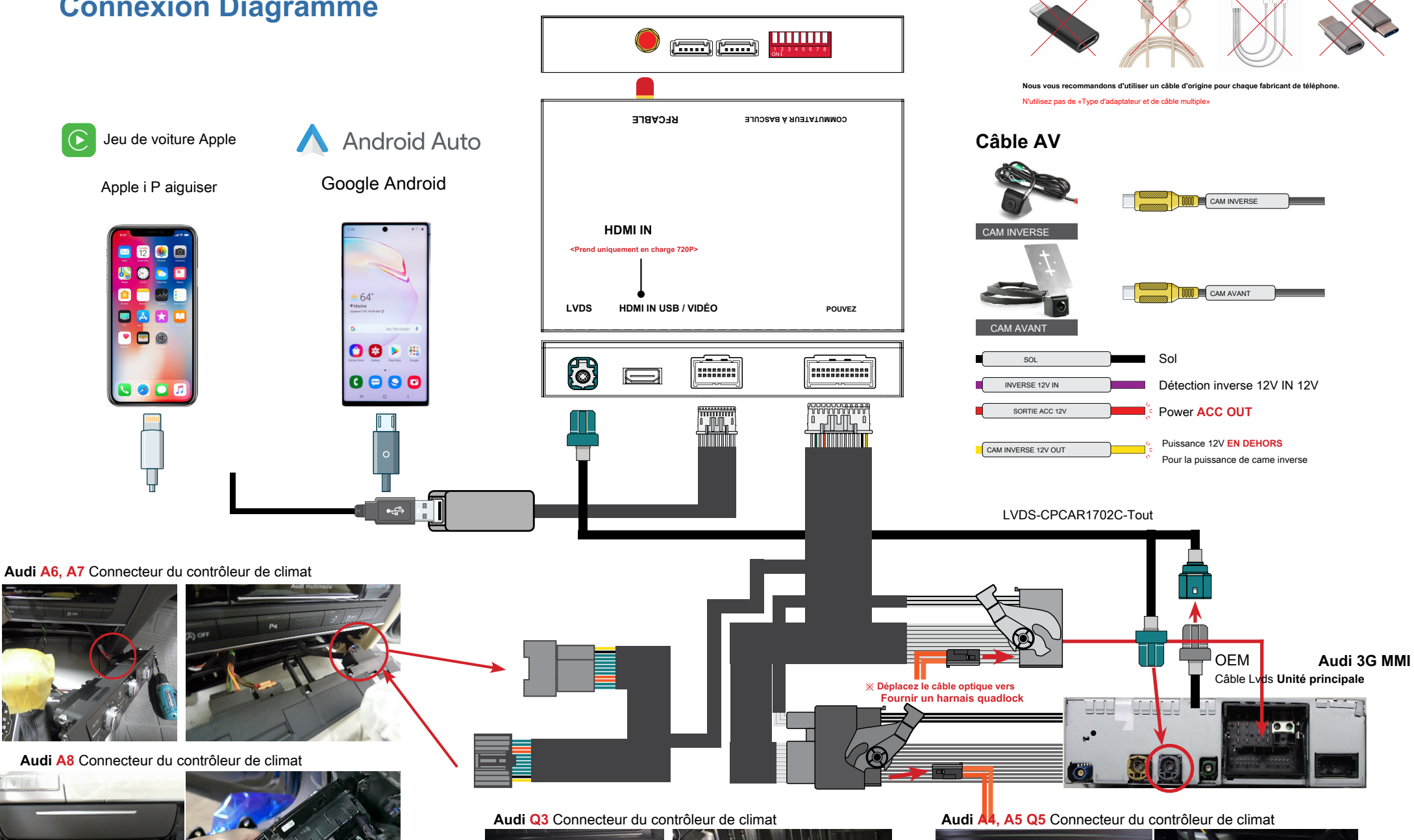

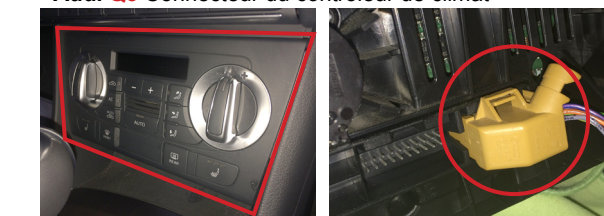

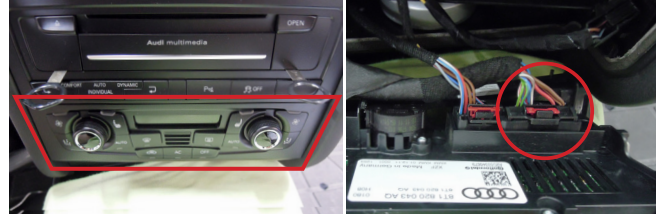

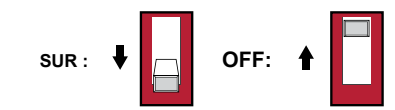

| Configuration | Audimodel          | Year      | DIP switch |                                        |  |  |
|---------------|--------------------|-----------|------------|----------------------------------------|--|--|
| oomgalation   |                    | loui      | 1-6        | 7-8                                    |  |  |
|               | A3(6.3 inch)       | 2014-2016 | 110011     |                                        |  |  |
|               | A3(7 inch)         | 2014-2016 | 111001     | 1 2 3 4 5 6 sept 8                     |  |  |
|               | A3(7/8.3 inch)     | 2017-2018 | 111000     | SUR ON V                               |  |  |
|               | A4/A5              | 2010-2011 | 000111     |                                        |  |  |
|               | A4/A5              | 2012-2016 | 000000     | Pin7:                                  |  |  |
|               | A4L/A5(7/8.3 inch) | 2014-2019 | 110100     | With OEM parking sensor $\rightarrow$  |  |  |
|               | A6                 | 2010-2011 | 001101     | OFF/0                                  |  |  |
|               | A6/A7              | 2012-2016 | 000000     | No OEM parking sensor →<br>ON/1        |  |  |
|               | A6/A7(MIB2)        | 2016-2018 | 001111     |                                        |  |  |
|               | A8                 | 2012-2018 | 000001     |                                        |  |  |
|               | Q2L(7/8.3 inch)    | 2019      | 111000     | Pin8:                                  |  |  |
|               | Q3 (No navigation) | 2014-2018 | 001100     | With OEM Bluetooth $\rightarrow$ OFF/0 |  |  |
|               | Q5                 | 2010-2012 | 000111     | No OEM bluetooth → ON/1                |  |  |
|               | Q5                 | 2013-2018 | 000000     |                                        |  |  |
|               | Q5(7/8.3 inch)     | 2018-2019 | 111011     |                                        |  |  |
|               | Q7                 | 2010-2015 | 000010     |                                        |  |  |
|               | Q7(7 inch)         | 2016-2018 | 111011     |                                        |  |  |
|               | Q7(8.3 inch)       | 2016-2019 | 110100     |                                        |  |  |
| NOMMI         | A4/A5/Q5(6.3 inch) | 2009-2018 | 000101     |                                        |  |  |

# **Connexion Carplay sans fil n**

1.Activez le WIFI (Fig.1)

2.Activez Bluetooth (Fig.2), et connectez le Bluetooth de Carplay (Fig.3 / 4)

3. Une fois la connexion Bluetooth terminée, les invites suivantes apparaîtront, cliquez sur `` Autoriser l'utilisation du carplay " (Fig.5 / 6)

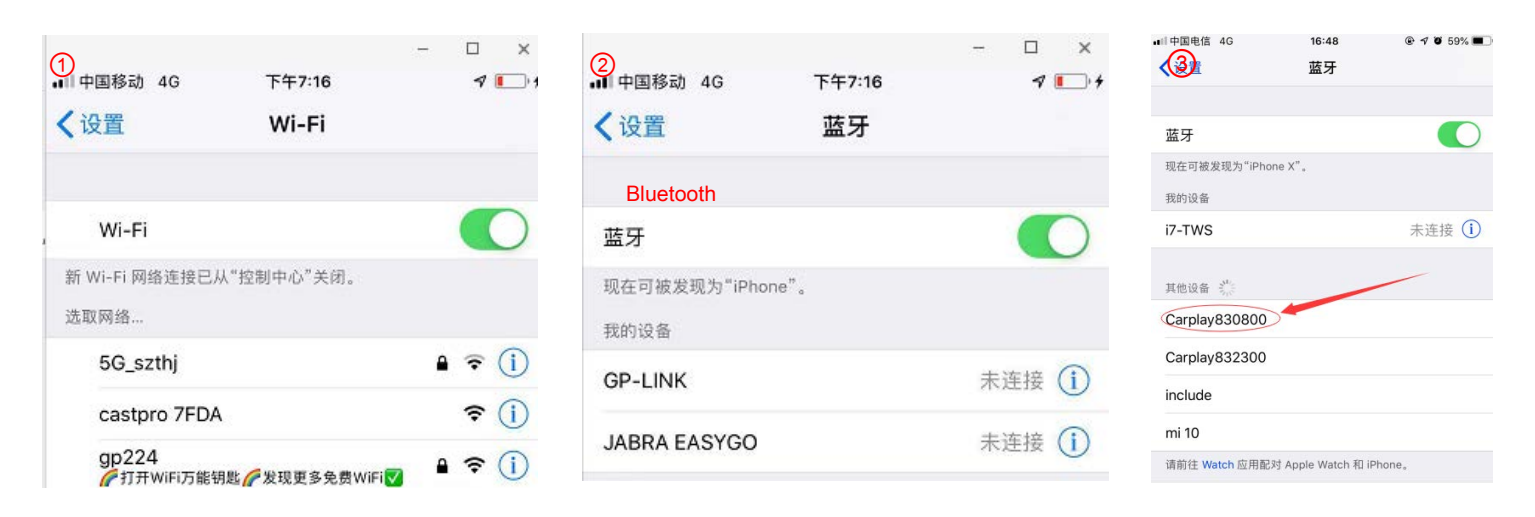

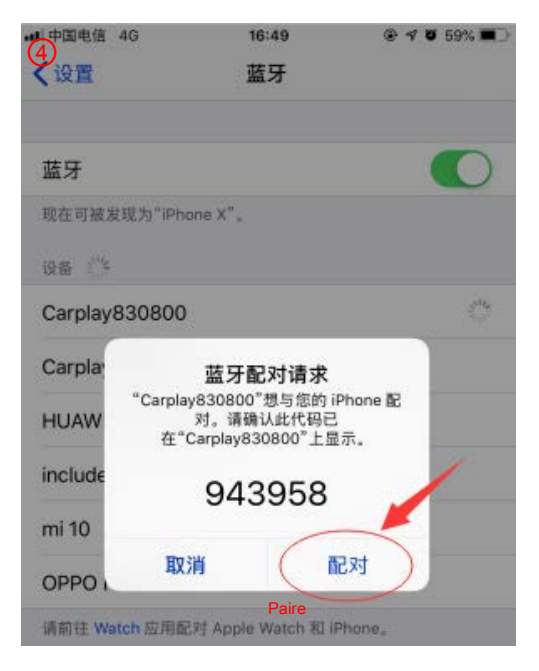

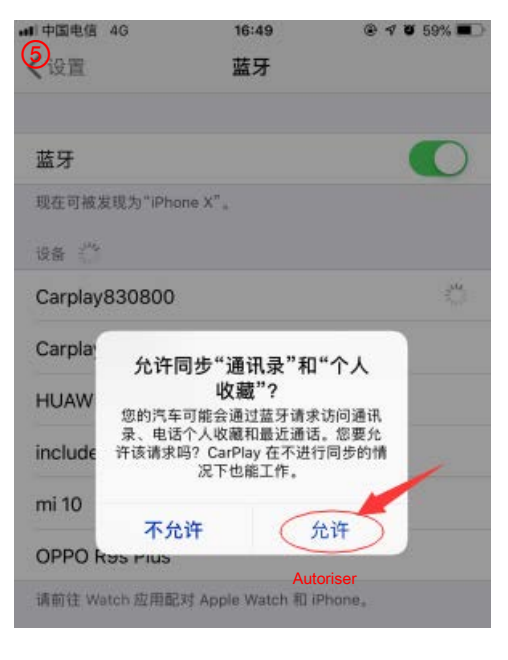

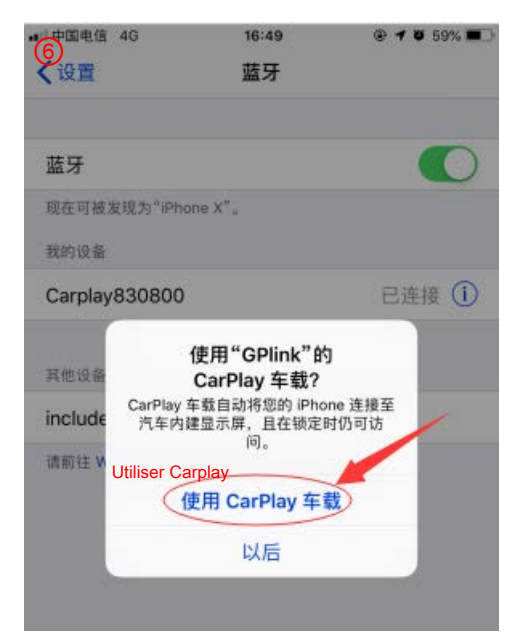

4. Une fois la connexion établie, l'icône Carplay s'affiche dans le menu principal de l'écran (Fig.7). Et il entrera automatiquement dans Carplay (Fig.8)

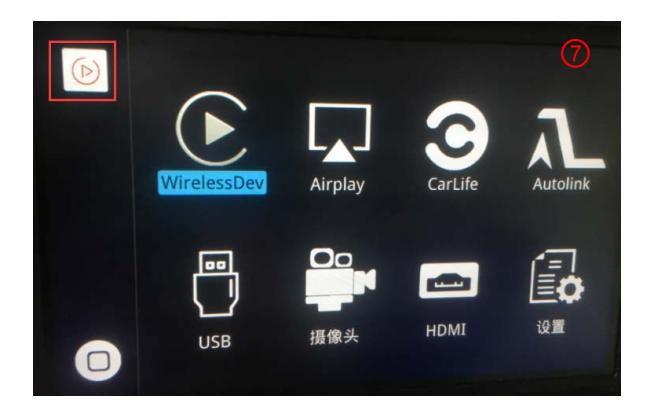

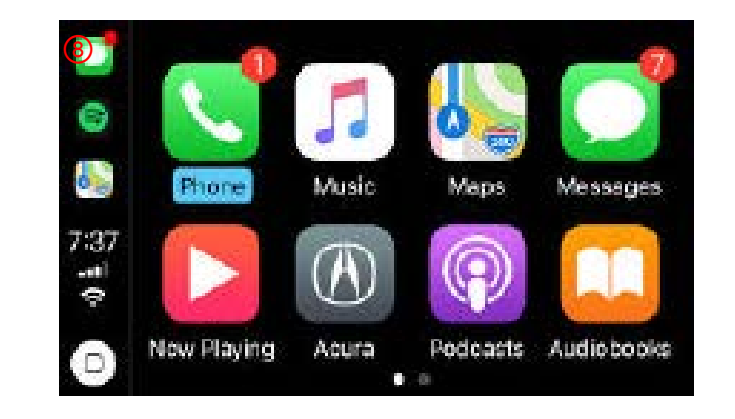

### **Connexion automatique Android filaire**

1. Téléchargez l'application automatique Android sur votre téléphone Android (Fig. 1).

2.Cliquez sur l'icône 'WireAuto' (Fig.2), l'invite 'Veuillez connecter votre appareil Android' apparaîtra (Fig.3).

3.Branchez votre téléphone sur le port USB. puis il entrera automatiquement dans Android auto (Fig.4).

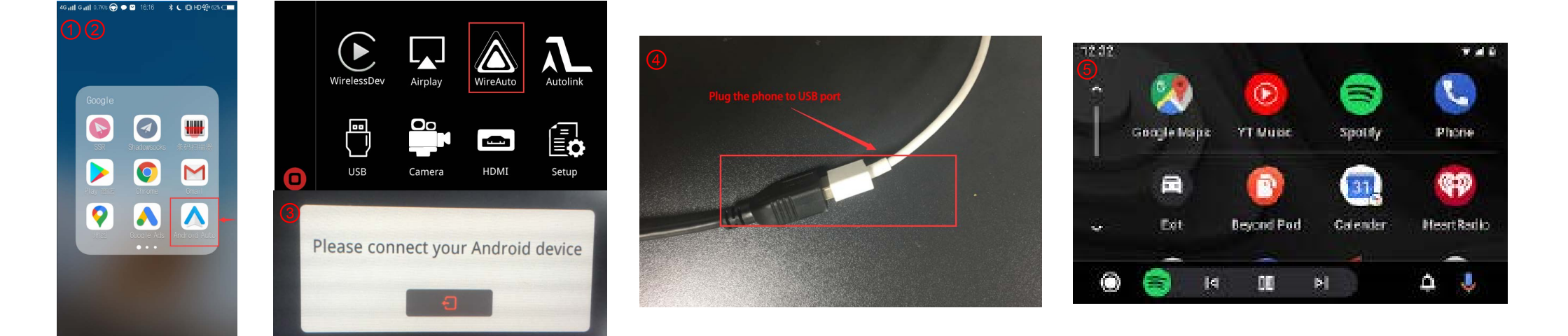

### **Connexion automatique Android sans fil**

1.Activez le WIFI (Fig.1)

2.Activez Bluetooth (Fig.2)

3. Recherchez le bluetooth du téléphone Android sur l'écran dans le système Carplay (Fig.3 / 4/5)

4. associez le bluetooth à votre téléphone. (Fig.6)

5. Après avoir connecté le bluetooth, les invites suivantes apparaîtront (Fig.7 / 8)

6.Ensuite, il entrera automatiquement dans Android auto (Fig.9)

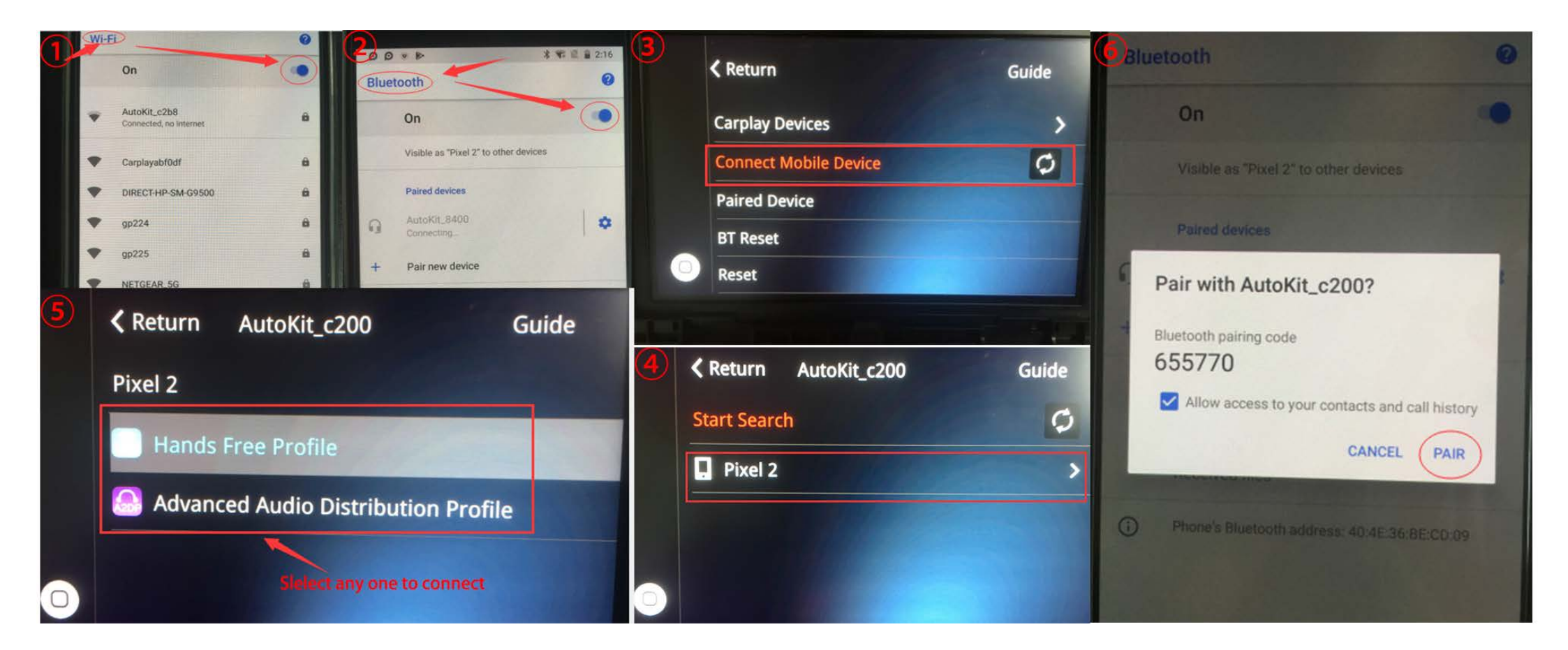

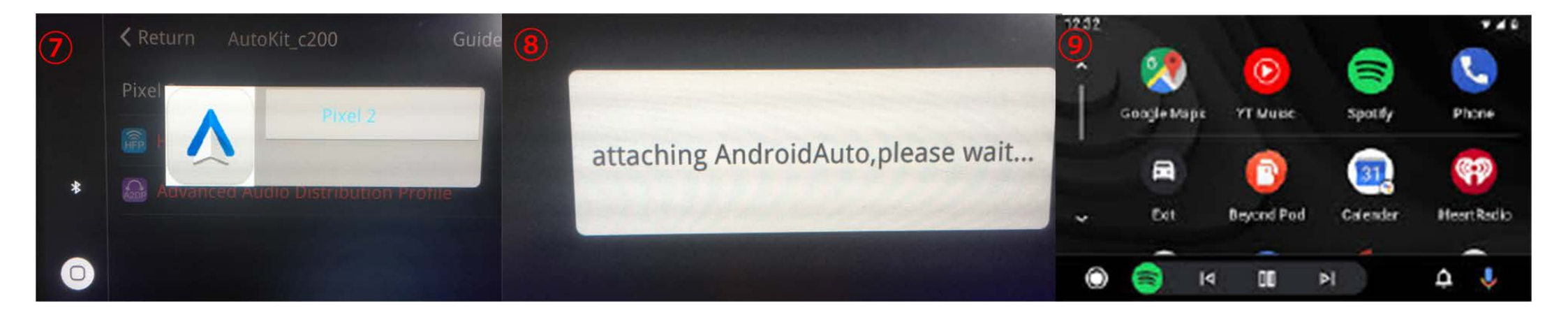

## **Connexion Airplay sans fil**

1. Cliquez d'abord sur l'icône `` Airplay " (Fig. 1), les informations de couplage avec le téléphone seront affichées (Fig. 2)

2.Recherchez le signal wifi d'Airplay et connectez-vous (Fig.3 / 4)

3.Activez Airplay (Fig5 / 6)

4. Après avoir connecté Airplay, il apparaîtra comme Fig.7

Remarque: si vous avez déjà connecté Carplay, vous devez d'abord déconnecter Carplay!

| 1 |             |         |          |          | 2    |                                                                                                    | · """""""""""""""""""""""""""""""""""""" | 16:58<br>Wi-Fi | @ <b>1 0</b> 75% 🔳 ) |
|---|-------------|---------|----------|----------|------|----------------------------------------------------------------------------------------------------|------------------------------------------|----------------|----------------------|
|   |             |         |          |          |      |                                                                                                    | Wi-Fi                                    |                |                      |
|   |             |         |          |          |      | 请先连接WIFI,连上后再开始投屏                                                                                                    | ✓ Carplay76                              | 2fb2           | ê ≑ (Ì)              |
|   | WirelessDev | Airplay | WireAuto | Autolink |      | 账号:Carplay762fb2                                                                                                    | 选取网络…                                    |                |                      |
|   |             |         |          |          | -    | 密码:88888888                                                                                                    | AAandCP                                  | -f58ba5        | <b>≜ ≑ (j</b>        |
|   |             | 00      |          |          |      |                                                                                                    | B203-5G                                  |                | <b>▲</b>             |
|   |             |         |          |          |      | Ð                                                                                                    | Carplayb                                 | 39741          | <b>€ ≑ (j</b>        |
| 6 | USB         | Camera  | HDMI     | Setup    | 1.84 |                                                                                                    | ChinaNet                                 | -762b          | <b>≜ ≑ (ì</b>        |
| U |             |         |          |          |      | and the second second se | ChinaNet                                 | -Gfxz          | <b>≜ ≑ (j</b>        |
|   |             |         |          |          |      |                                                                                                    | ChinaNet                                 | -jcV3          | <b>₽ \$ (</b> ]      |

a ≈ ()

Digplus

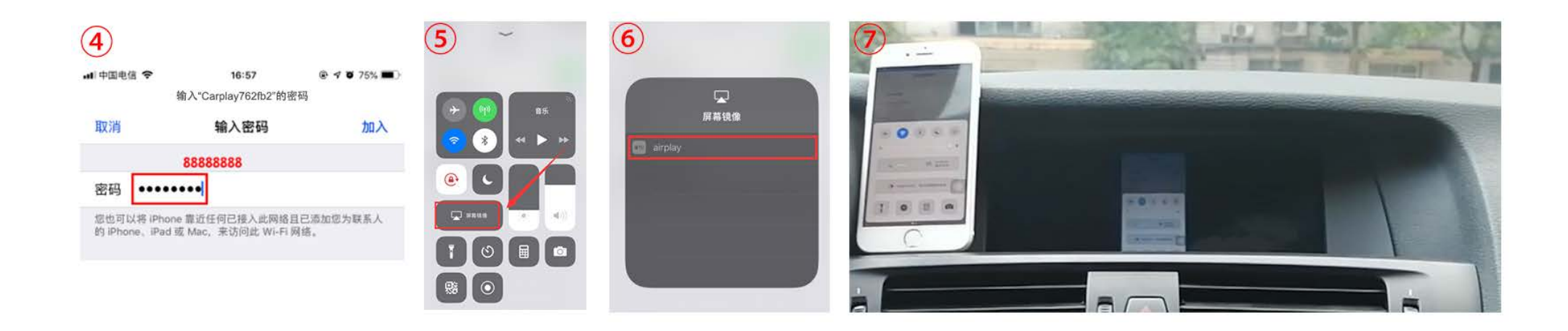

## **Connexion Autolink filaire**

1. Téléchargez l'application automatique Android sur votre téléphone Android (Fig. 1).

Cliquez sur l'icône 'Autolink' (Fig.2), l'invite 'Veuillez connecter votre appareil Android' apparaîtra (Fig.3).

3.Branchez votre téléphone sur le port USB (Fig.4). puis il entrera automatiquement dans Android auto (Fig.5).

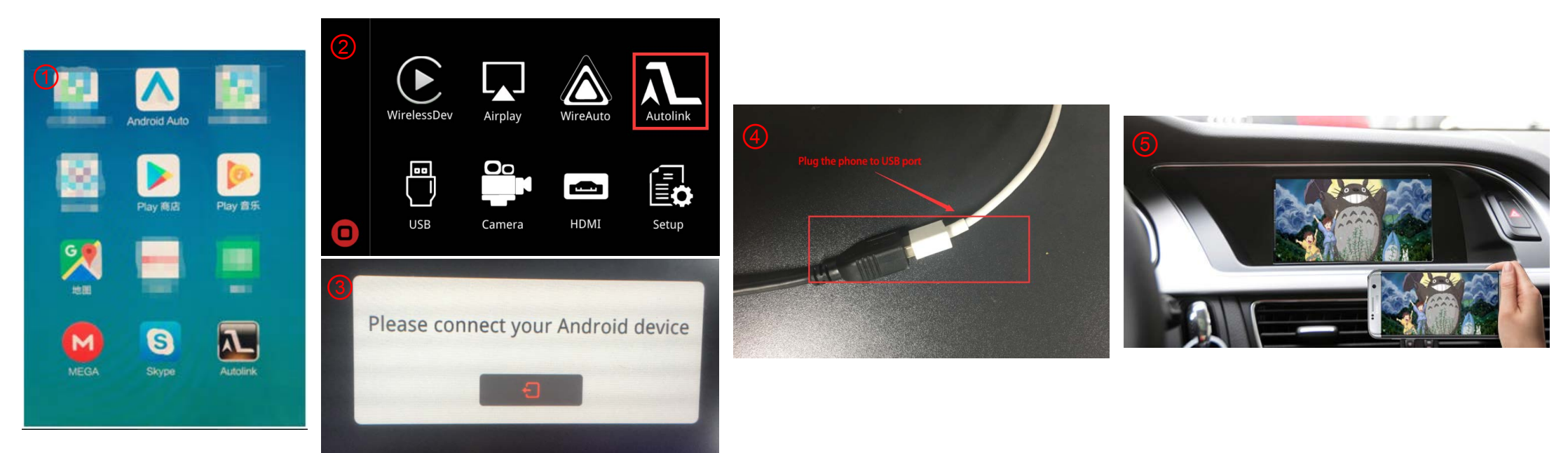

### Activation par boutons d'origine

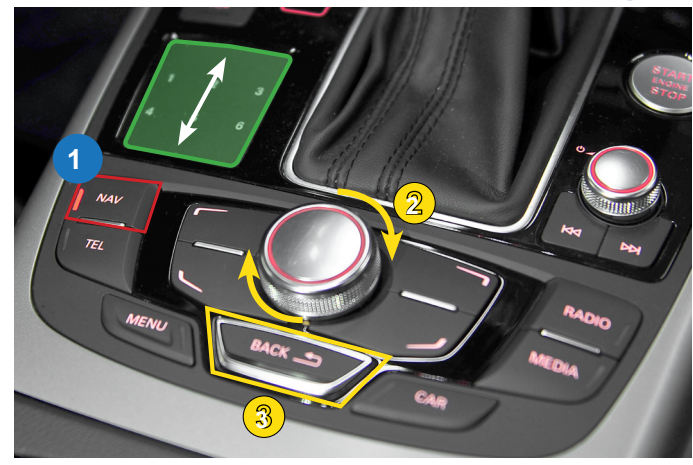

Contrôleur MMI Audi A6 3G

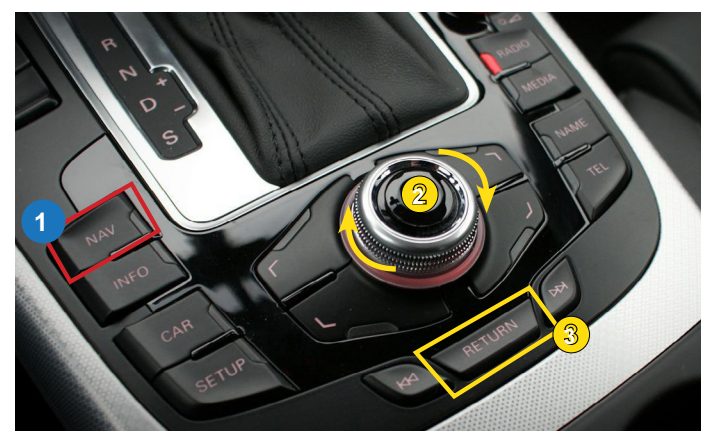

Contrôleur MMI Audi A4 3G

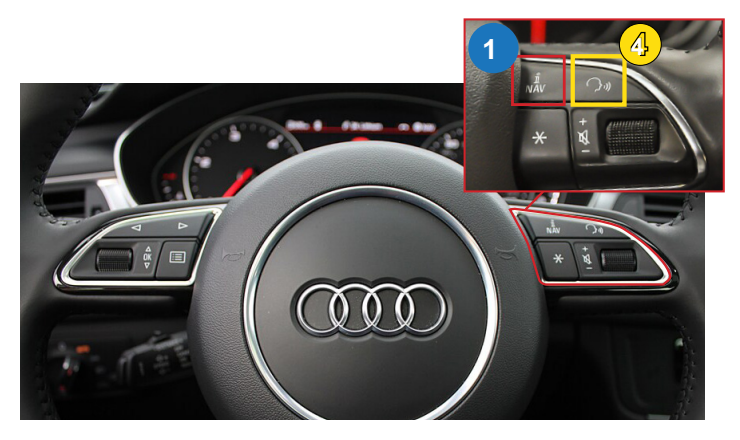

Boutons au volant Audi A6 3G MMI

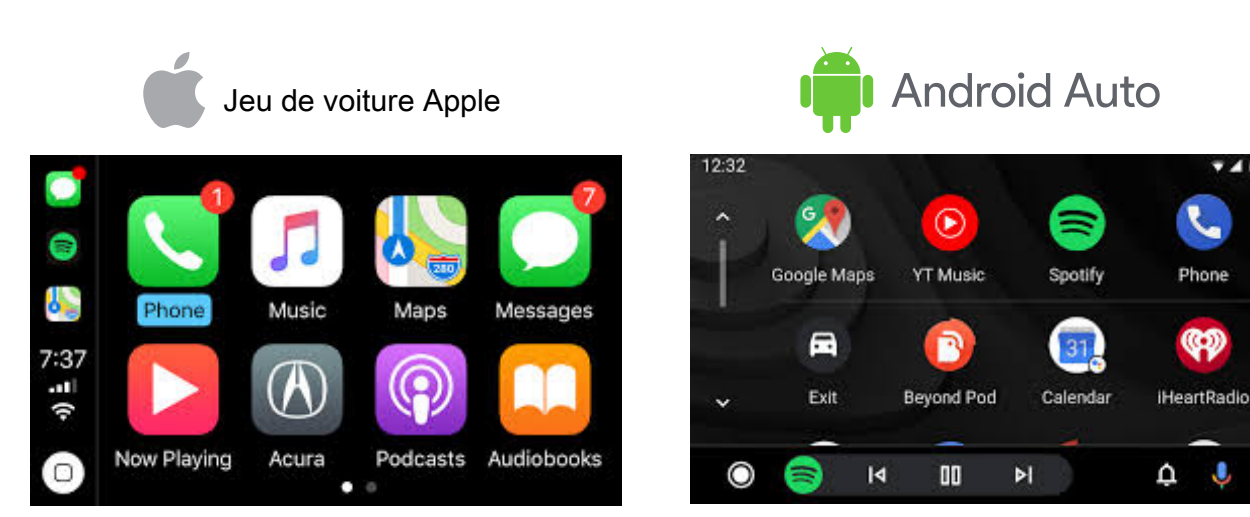

740

| Bouton       | Fonction                       | Opération                                | Remarques                                |
|--------------|--------------------------------|------------------------------------------|------------------------------------------|
| 1            | En changeant                   | Appuyez sur le bouton 3 secondes Appuyez | Ordre: OEM → Jeu de voiture              |
| NAV          | Les modes                      | brièvement sur le bouton                 | Revenez au mode OEM dans tous les modes. |
| 2            | Bouge le                       | Turran la malatta                        | Fonction Apple Car Play                  |
| Cadran       | aiguille                       | i ournez la molette                      | Google Android Auto                      |
| Pavé tactile | Bouge le<br>pointeur haut, bas | Touchez le pad                           | Google Android Auto                      |
| 3            | Determine                      |                                          | Fonction Apple Car Play                  |
| Retour       | Retourner                      | appule sur le bouton                     | Google Android Auto                      |
| 4            | «Siri»                         |                                          | Fonction Apple Car Play                  |
| ېر) Voix     | "Assistant Google"             | Appuyez sur le bouton 3 secondes         | Google Android Auto                      |

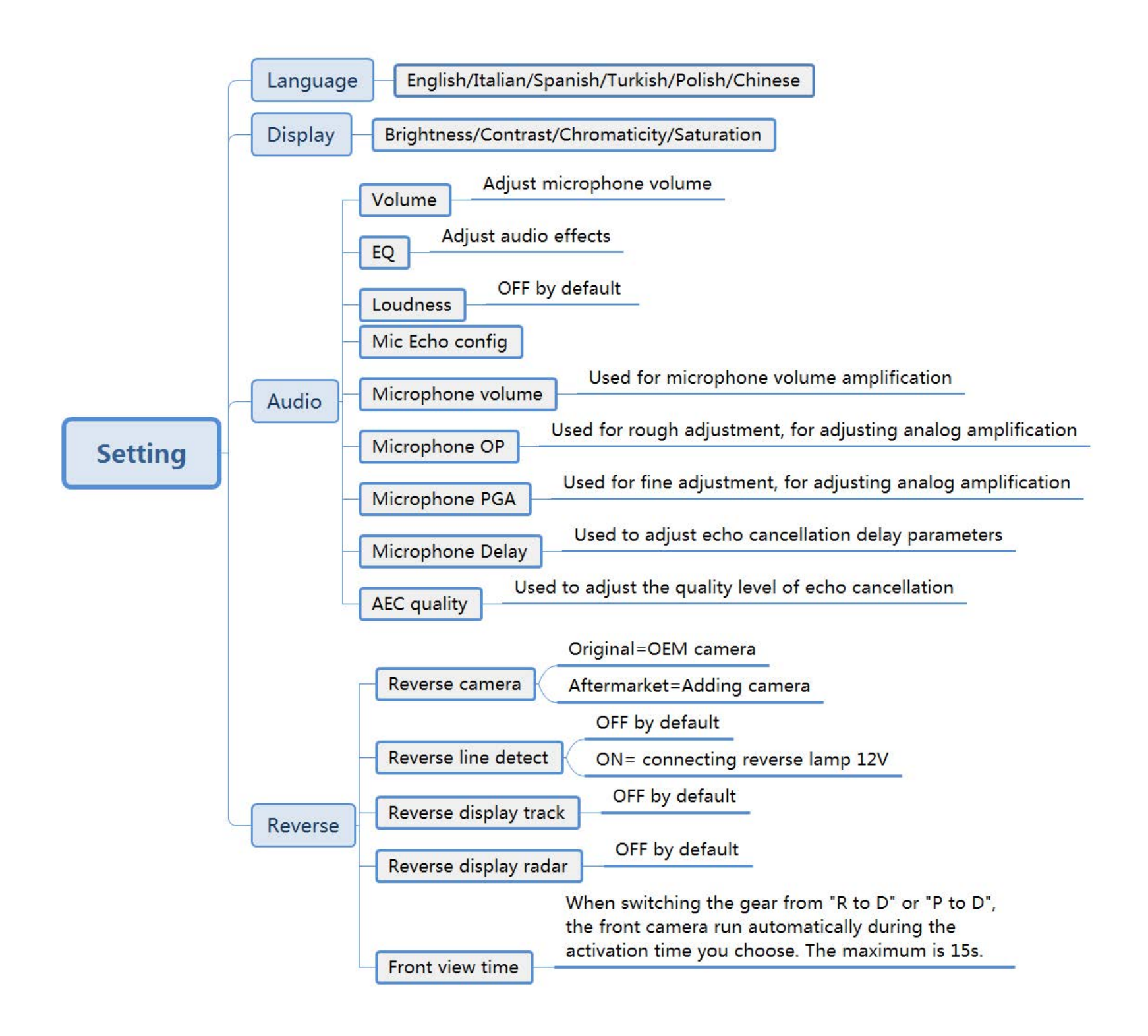

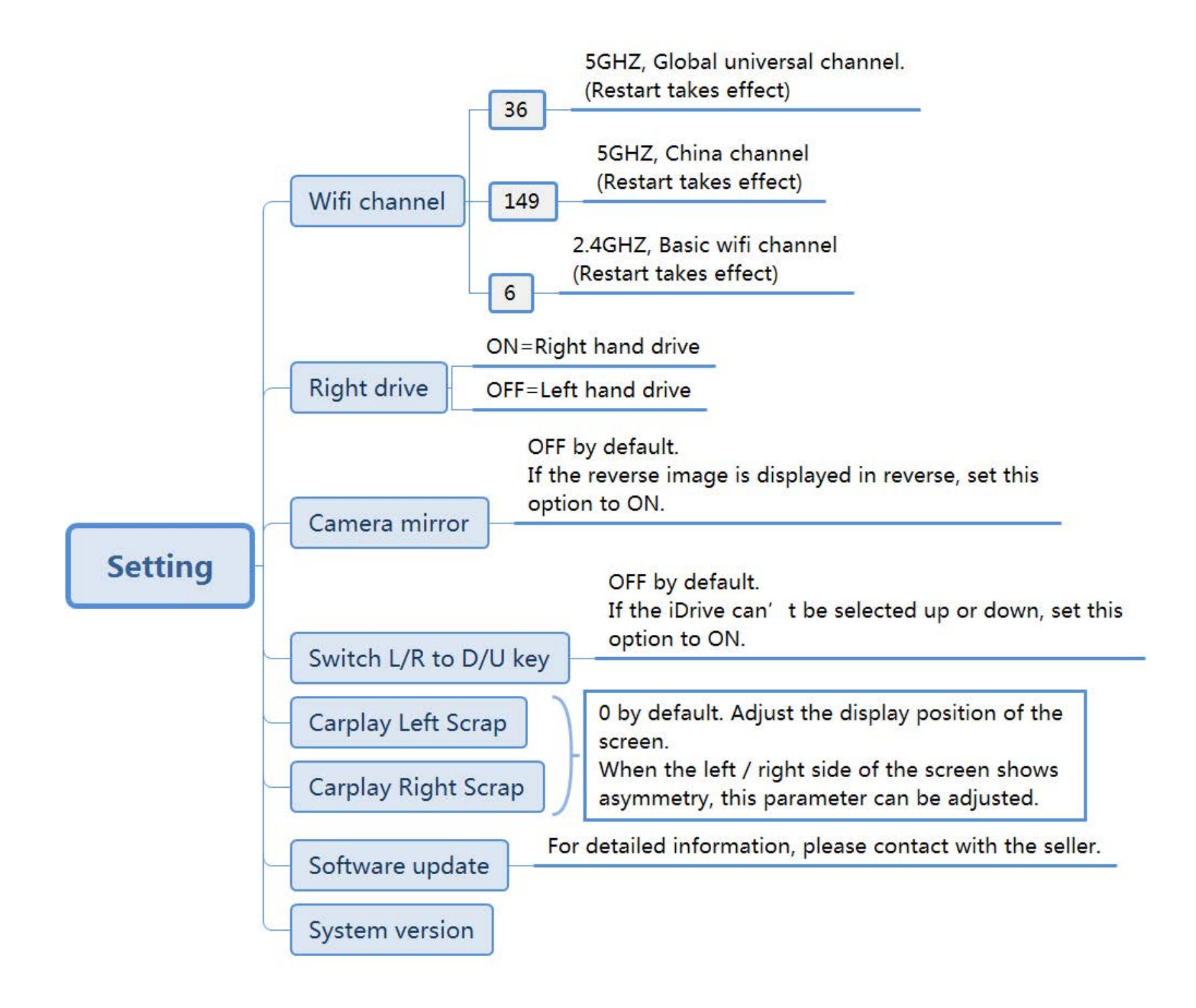

# FAQ

#### 1.Q: comment définir la langue?

R: veuillez définir la langue comme le montre l'image suivante. Il y a 6 langues en tout maintenant.

Nous proposons également la personnalisation de la langue gratuitement. Pour des informations détaillées, contactez le vendeur.

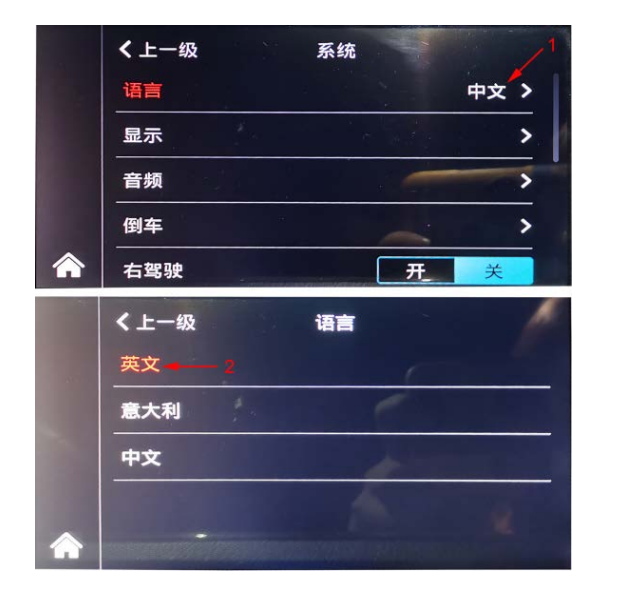

|   | <b>〈</b> Return | Language |  |
|---|-----------------|----------|--|
|   | Italian         |          |  |
|   | Spanish         |          |  |
|   | Turkish         |          |  |
|   | Polish          |          |  |
| 0 | Chinese         |          |  |

#### 2.Q: Je n'ai pas de son sur le système Carplay, comment résoudre?

- A: 1) si votre voiture a la fonction AUX, définie sur le système OEM
  - 2) Pas de AUX sur votre voiture, vous devez acheter un câble AMI-AUX pour obtenir le son.

Connect with AMI port from armrest box

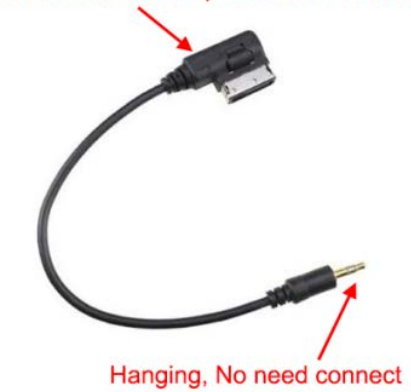

#### 3. Q: Comment passer du système OEM au système Carplay?

R: Appuyez longuement sur le bouton Car / Media / Info / Menu pour basculer, différentes voitures sont associées à différents boutons, généralement le bouton MENU.

#### 4. Q: Je ne peux pas connecter automatiquement Carplay sans fil, que puis-je faire?

R: vous pouvez faire les solutions suivantes.

- 1) Veuillez confirmer si vous activez le wifi et connectez le bluetooth de carplay.
- 2) Si votre voiture est équipée du bluetooth OEM, veuillez supprimer l'enregistrement de connexion, puis reconnectez le bluetooth de carplay.
- 3) Veuillez confirmer que l'antenne wifi est éloignée du métal.
- 4) Veuillez confirmer que toutes les autorisations Siri sont autorisées (Fig.2).
- 5) Réinitialisez simultanément les enregistrements de connexion sur le téléphone et la voiture (Fig.1), puis reconnectez-vous.

#### 5. Q: Comment connecter la caméra de recul?

A: 1) je Si votre voiture est équipée d'une caméra OEM, réglez comme le montre l'image suivante (Fig.3).

| 1 | <b>〈</b> Return       | Guide |
|---|-----------------------|-------|
|   | Carplay Devices       | >     |
|   | Connect Mobile Device | ¢     |
|   | Paired Device         |       |
|   | BT Reset              |       |
|   | Reset                 |       |

| ·III 中国移动 4G 12:28                                                      | @ 🛢 81% 💻                           |
|-------------------------------------------------------------------------|-------------------------------------|
| Listen for "嘿 Siri"                                                     |                                     |
| Press Home for Siri                                                     |                                     |
| Allow Siri When Locked                                                  |                                     |
| Language Chinese (Manda                                                 | arin - Chin >                       |
| Siri Voice                                                              | Female >                            |
| Voice Feedback                                                          | Always >                            |
| My Information                                                          | >                                   |
| Siri & Dictation History                                                | >                                   |
| Siri can help you get things done<br>Siri uses wireless data. About Ask | just by asking.<br>K Siri & Privacy |
| SIRI SUGGESTIONS                                                        |                                     |
| Suggestions in Search                                                   |                                     |
| Suggestions in Look Up                                                  |                                     |

Suggestions on Lock Screen

| 3 | <b>〈</b> Return Revers | se |    |          |
|---|------------------------|----|----|----------|
|   | Reverse Camera         |    | Or | iginal > |
|   | Reverse line detect    |    | on | off      |
|   | Reverse display track  |    | on | off      |
|   | Reverse display radar  |    | on | off      |
|   | Front View Time        | 0  | •  |          |

2) Pour ajouter une caméra [Méthode 1]:

- 1. Connectez la caméra de recul à CVBS OUT étiqueté «Caméra de recul».
- 2. Connectez le câble étiqueté «caméra de recul 12 V» à l'alimentation de la caméra.
- 3. Réglez et connectez comme le montre l'image suivante.

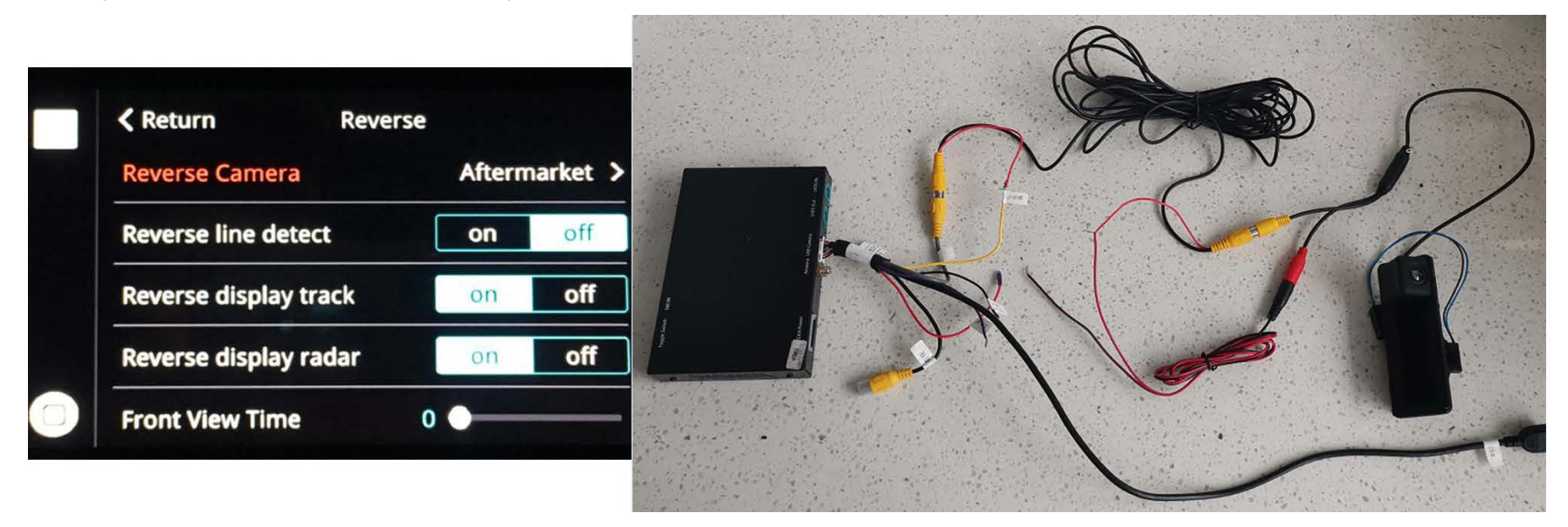

Pour ajouter une caméra [Méthode2]:

- 1. Connectez la caméra de recul à CVBS OUT étiqueté «Caméra de recul».
- 2. Connectez le câble étiqueté «Caméra de recul 12 V (jaune)» et «Arrière (violet)» à l'alimentation de la caméra.
- 3. Réglez et connectez comme le montre l'image suivante.

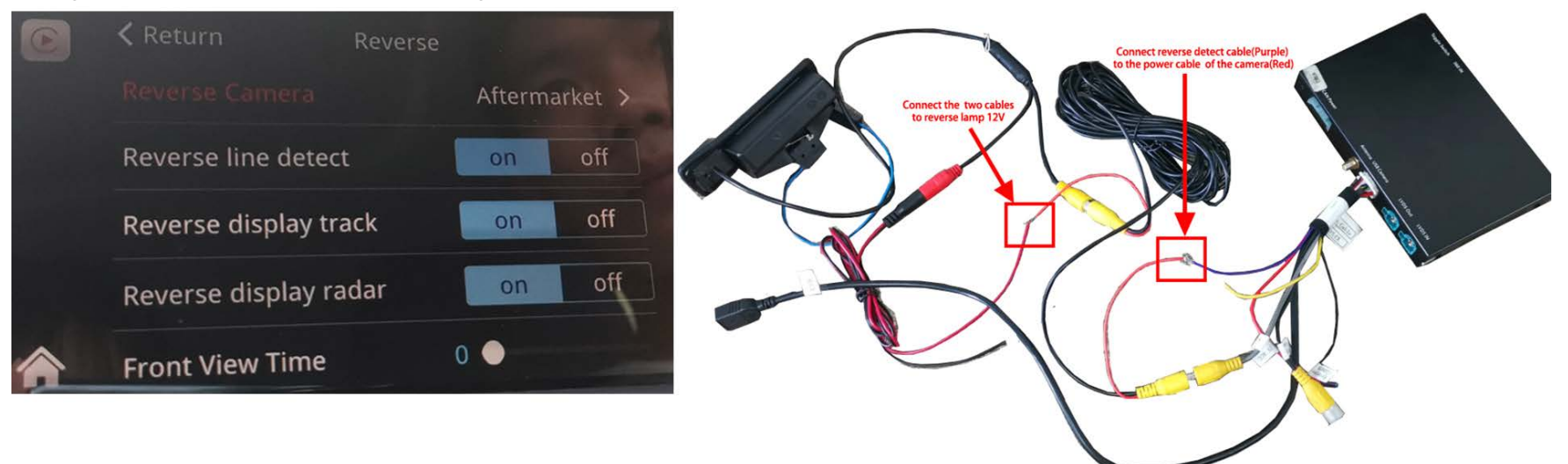

#### 6.Q: puis-je connecter Android Auto sans fil avec mon Huawei Mate 20?

R: Huawei ne prend pas en charge la connexion sans fil. Les modèles de téléphone suivants prennent en charge Android auto sans fil.

| Phone Make and Model               | Android Version        |
|------------------------------------|------------------------|
| Pixel 3 or Pixel 3 XL              | Android 8.0 or higher  |
| Pixel 4 or Pixel 4 XL              | Android 10.0 or higher |
| Samsung Galaxy S8 or S8+           | Android 9.0 or higher  |
| Samsung Galaxy S9 or S9+           | Android 9.0 or higher  |
| Samsung Galaxy S10 or S10+         | Android 9.0 or higher  |
| Samsung Note 8, Note 9 and Note 10 | Android 9.0 or higher  |
| Other Samsung models               | Android 10.0 or higher |

7.Q: quand j'appelle les autres, ils peuvent entendre ce qu'ils disent, comment y remédier?

- R: 1) Réglez le 'Volume du microphone' sur 12, 'Microphone PGA' sur 24
  - 2) Ajustez 'Microphone OP' de 0 jusqu'à ce que le son soit suffisamment fort, en gardant la valeur OP est aussi petite que possible
  - 3) Ajustez avec précision le 'Microphone PGA' à ce moment. Après l'ajustement, redémarrez ce dispositif
  - 4) Réglez 'Qualité AEC' sur 2

5) Enfin affinez le `` délai du microphone ", en commençant alternativement par 0, jusqu'à ce qu'il n'y ait pas d'écho Remarque: si le son est déformé, veuillez régler `` Microphone OP "